## How to associate inventory when executing maintenance tasks (with

## consumption of goods)

Users can log in to OLSaaS APP and operate in the interface of "Waiting Task  $\rightarrow$  Due/Overdue  $\rightarrow$  Maintenance Order (to be executed)" according to the following steps 1-11:

| • | ■ 中国电信 🐔                        | <b>?</b> 16:50                                         | 🕑 🙋 🎧 🛛 73% 🗲                                                                                                    | 내 中国电信 🗢                                                                                                    | 16:50                                                       | © 🛱 <b>೧</b> 1 73% 🗲                       |  |  |  |
|---|---------------------------------|--------------------------------------------------------|----------------------------------------------------------------------------------------------------|----------------------------------------------------------------------------------------------------|-------------------------------------------------------------|--------------------------------------------|--|--|--|
|   | 0                               | OLSaaS                                                 | Help                                                                                                    | 🗸 Back                                                                                                    | Waiting Task                                                | → Filter গ                                 |  |  |  |
|   | Workflosl<br>All(9999)          | k (99+) Waiting Task(99+)<br>Normal(71) Due(1300)      | All Vessels ▼<br>Over999)                                                                                                    | Q Please en<br>2. Quickly find th<br>function.<br>All Time •                                                       | iter maintenance ID/eq<br>le target document by<br>Vessel • | uipment n<br>keyword or filter<br>Status • |  |  |  |
|   | 1                               | 28 99                                                  | 23                                                                                                    | 1#柴油发电机                                                                                                    | ,原动机                                                        | Un <mark>finishe</mark> d                  |  |  |  |
|   | Warning<br>Ves.Cert.            | Crew Cert. Maintain                                    | Warning<br>EMER Plan                                                                                                    | Maintenance IE<br>39.13<br>Maintenance It                                                                          | ): 1894832/Maintenar<br>em: 1号发电柴油机                         | nce Order ID:                              |  |  |  |
|   | 1. Log i<br>"Waitin<br>(to be e | n to OLSaaS APP and<br>g Task → Due → Ma<br>executed)" | Maintenance Request: 气缸盖解体检查清通<br>PIC: 二管轮/Maintenance Period: 3500Running<br>Hour<br>Planned Maintenance: 2023-06-28/Maintenance<br>Source: Plan Generated |                                                                                                    |                                                             |                                            |  |  |  |
|   |                                 |                                                        |                                                                                                    | 3. After finding the target document, click anywhere on the document to enter the details of the maintenance item. |                                                             |                                            |  |  |  |
|   | Operatio                        | on Record                                              |                                                                                                    |                                                                                                    |                                                             |                                            |  |  |  |
|   | <b>Regular</b><br>Irregular     | 6618 4 24<br>To Be U To Be Su Accep                    | 2 2<br>oting Rejected                                                                                                    | ed                                                                                                    |                                                             |                                            |  |  |  |
| l | News                            |                                                        |                                                                                                    | line.                                                                                                    | 10.0                                                        |                                            |  |  |  |
|   | OLSaaS                          | Communication Statistics                               | Management                                                                                                    |                                                                                                    |                                                             |                                            |  |  |  |

| 내 中国电信 🗢                                                                                                    | 16:51                                                                                                    | @ 🛱 🎧 74% 🗲                                                                             | 내 中国电信 🗢                                                                                                    | 16:51           | @ 🛱 🎧 74% 🗲 |
|----------------------------------------------------------------------------------------------------|----------------------------------------------------------------------------------------------------|-----------------------------------------------------------------------------------------|----------------------------------------------------------------------------------------------------|-----------------|-------------|
| 🗸 Back                                                                                                    | Maintenance Item D                                                                                                    | Details                                                                                 | 🗸 Back                                                                                                    | Add Consumption | n           |
| Maintenance<br>1.3                                                                                                    | ID: 1665869/Maintena                                                                                                    | nce Order ID:                                                                           | Spare Parts                                                                                                    | Marine Stores   | Oil         |
| Maintenance<br>Maintenance<br>Maintenance<br>洗除锈油漆。<br>Maintenance<br>±16Month/Ma<br>Item Identifie<br>Planned Main<br>Maintenance<br>4. Improve<br>marked wi<br>*finish Date | http://kites/1996-14/A<br>Item: 舷墙及栏杆 扶梯<br>Part: N/A<br>Request: 检查锈蚀 损少<br>Period: 1Month/Toleral<br>aintenance Source: Pla<br>r: N/A<br>httenance: 2023-07-13/<br>: 2023-05-13<br>: relevant information<br>th * are required)<br>ts | 扶手<br>不变形等情况 清<br>nce Value:<br>n Generated<br>Last<br>tion (items<br>and<br>2023-07-13 | Consumed Spares: 0<br>6. You can switch the material type<br>according to your needs,<br>and then click "Add Spares"<br>(take spare parts as an example). |                 |             |
| *Completion<br>Please enter<br>Maintenanc                                                                                                    | Status<br>the completion status<br>e Attachm Uploa                                                                                                    | ad Attachment                                                                           |                                                                                                    |                 |             |
| Current Cons                                                                                                    | tsment, etc)<br>dd Consumption"<br>sumption:                                                                                                    | d Consumption                                                                           |                                                                                                    |                 |             |
| Confirm                                                                                                    | Save                                                                                                    | Comment                                                                                 | Confi                                                                                                    | rm (            | Cancel      |

| ·III 中国电信 🗢                                                                                | 16:51                                                                                                    | @ 🖉 QI 74% 🗲              | ull 中国电信 🗢                                                                                 | 16:52                                                                                                    | @ 🖉 QI 74% 🗲               |
|--------------------------------------------------------------------------------------------|----------------------------------------------------------------------------------------------------|---------------------------|--------------------------------------------------------------------------------------------|----------------------------------------------------------------------------------------------------|----------------------------|
| 🗸 Back                                                                                     | Select spares(stock-                                                                                        | out)                      | 🗸 Back                                                                                     | Select spares(stock-                                                                                      | out)                       |
| Q Spare<br>7. Find the                                                                     | s Name/Type/Eqpt.Name/I<br>target related item                                                              | Manufacturer<br>s through | Q Spare                                                                                    | s Name/Type/Eqpt.Name/                                                                                    | Manufacturer               |
| the fight.                                                                                 | auon, and then cho                                                                                          | +Select                   | O型圈                                                                                        |                                                                                                    | ✓ Selected                 |
| Spares Code<br>Component :<br>Eqpt. Name :<br>Manufacture<br>Unreceived :<br>Current Total | /Specification:500<br>自吸离心旋涡泵<br>泵 (在船名)/Eqpt. Type:<br>r: 上海振华<br>0件/Current Stock:4件<br>I Price:CNY600.00 | 1.5CWX-2A                 | Spares Code<br>Component :<br>Eqpt. Name :<br>Manufacture<br>Unreceived :<br>Current Total | /Specification:500<br>自吸离心旋涡泵<br>泵 (在船名)/Eqpt. Type:<br>r: 上海振华<br>0件/Current Stock:4件<br>Price:CNY600.00 | 1.5CWX-2A<br>:             |
| 电机                                                                                         |                                                                                                    | +Select                   | 电机                                                                                         |                                                                                                    | ✓ Selected                 |
| Spares Code<br>Component:<br>Eqpt. Name:<br>Manufacture<br>Unreceived:<br>8.69999999       | /Specification:电机<br>自吸离心旋涡泵<br>泵 (在船名)/Eqpt. Type:<br>r:上海振华<br>0个/Current Stock:<br>9999999               | 1.5CWX-2A                 | Spares Code<br>Component:<br>Eqpt. Name:<br>Manufacture<br>Unreceived:<br>8.69999999       | /Specification: 电机<br>自吸离心旋涡泵<br>泵 (在船名)/Eqpt. Type:<br>r: 上海振华<br>0个/Current Stock:<br>9999999 个         | 1.5CWX-2A                  |
| Current Total 操纵机构                                                                         | i Price: CNY3,616.00; US                                                                                    | +Select                   | 9. After fill<br>step 8, this<br>"Selected"                                                | ing in the stock-ou                                                                                       | t quantity in<br>and click |
| Spares Code<br>Component:<br>Eqpt. Name:                                                   | /Specification:230.303.0<br>操纵机构<br>柴油机 /Eqpt. Type:623                                                     | 00 Selected<br>30ZC-4型    | Spares Code<br>Component:<br>Eqpt. Name:                                                   | /Specification:230.303:<br>操纵机构<br>柴油机 /Eqpt. Type:623                                                    | 2<br>Selected<br>80ZC-4型   |

| ull 中国电信 🗢                                                                        | 16:52                                   | @ 🛱 📢 74% 🗲                                                                             | 내 中国电信 🗢                                 | 16:56                                | @ Ø Qî 77% 🗲                      |  |  |
|-----------------------------------------------------------------------------------|-----------------------------------------|-----------------------------------------------------------------------------------------|------------------------------------------|--------------------------------------|-----------------------------------|--|--|
| <b>〈</b> Back                                                                     | Add Consumption                         |                                                                                         | <b>&lt;</b> Back                         | Maintenance Item                     | Details                           |  |  |
| Spare Parts                                                                       | Marine Stores                           | Oil                                                                                     | Maintenance<br>Maintenance<br>洗除锈油漆。     | Part:N/A<br>Request:检查锈蚀 损           | 坏 变形等情况 清                         |  |  |
| Consumed S                                                                        | pares: 2                                | +Add Spares                                                                             | Maintenance<br>±16Month/Ma               | ance Value:<br>Ian Generated         |                                   |  |  |
| 10.企 <b>健 愛</b> add related<br>edit/delete the selecte<br>"Confirm".<br>Type: 500 | Edit                                    | Item Identifier: N/A<br>Planned Maintenance: 2023-07-13/Last<br>Maintenance: 2023-05-13 |                                          |                                      |                                   |  |  |
| Eqpt.: 泵 (在船<br>Inventory Qty:                                                    | 名)/Component:自则<br>4件 /Stock-out Qty:   | Delete                                                                                  | *Finish Date                             | 2023-07-13                           |                                   |  |  |
| Remarks: N/A                                                                      |                                         |                                                                                         | *Completion Status                       |                                      |                                   |  |  |
| 电机 ↓                                                                              |                                         | •••                                                                                     | Done                                     |                                      |                                   |  |  |
| Type: 电机                                                                          |                                         |                                                                                         |                                          |                                      |                                   |  |  |
| Eqpt.:泵 (在船<br>Inventory Qty:<br>Remarks:N/A                                      | 名)/Component:自吸器<br>8.7个/Stock-out Qty: | 哥心旋涡泵<br>1个                                                                             | 11. After as<br>and the ma<br>executed.  | sociating items,<br>intenance item i | click "Confirm"<br>s successfully |  |  |
|                                                                                   |                                         |                                                                                         | Current Consumption: M + Add Consumption |                                      |                                   |  |  |
|                                                                                   |                                         |                                                                                         | Approval De                              |                                      |                                   |  |  |
| Confi                                                                             | rm Ca                                   | ancel                                                                                   | Confirm                                  | Save                                 | Comment                           |  |  |

## Next Step:

After the maintenance item is executed, it will be in the state of "Accepting"; At the same time, in the interface of Stock Management  $\rightarrow$  Stock-out Management, a stock-out record will be automatically generated, as shown below:

| 내 中国电信 🗢                                          | 10:35                            | 🕑 🖉 🎧 173% 🔲 '       | III 中国电信 🗢                                                                                                    | 10:35                                                                              | 🕑 🖉 QÎ 73% 🔲                              |
|---------------------------------------------------|----------------------------------|----------------------|----------------------------------------------------------------------------------------------------|------------------------------------------------------------------------------------|-------------------------------------------|
|                                                   | Ocean Link₽                      | Help                 | <b>K</b> Back                                                                                                    | 出库管理                                                                               |                                           |
| Stock Manager                                     | ment Cert. Mana                  | gement Purch         | 1.1                                                                                                    |                                                                                    |                                           |
|                                                   |                                  |                      |                                                                                                    | 1.00                                                                               |                                           |
| Vessel Stock Shor                                 | I Stock Shore-bas Stock-in       | . Stock-out          | In the Stock-ou<br>automatically o                                                                                   | ut manageme<br>generate outb                                                       | nt interface, <sup>v</sup><br>ound orders |
| Store Migr Stoc                                   | ⊾∠<br>k–taki                     |                      | O型圈                                                                                                    |                                                                                    |                                           |
| Switch to "Mar<br>click "Stock Ma<br>Management". | nagement" inter<br>anagement → S | face and<br>tock-out | 备件代号/规格:500<br>所属设备:泵(在船名) 《/所属部件:自吸离心旋涡泵 出库对象:LINK OCEAN 1/部门:甲板部 出库类型:消耗出库/出库数量:1件 入库日期:2023-07-18/出库日期:2023-07-21 |                                                                                    |                                           |
|                                                   |                                  |                      | O型圈                                                                                                    |                                                                                    |                                           |
| Ē.                                                |                                  |                      | 备件代号/规格:0<br>所属设备:O型橡肌<br>密封圈(线径为0.99<br>出库对象:LINKO<br>出库类型:消耗出)<br>λ 库日期:2023-0                                     | .8×0.95<br>绞密封圈/所属部件<br>5)<br>CEAN 1/部门:轮 <sup>7</sup><br>库/出库数量:6个<br>04-19/出库日期: | -: O型橡胶<br>机部<br>                         |
| Vessel Service                                    |                                  |                      | 八阵口朔 · 2023-0                                                                                                    | )4-19/山/4日期・                                                                       |                                           |
| OLSaaS Comr                                       | munication Statistics            | Management           | 大螺母                                                                                                    |                                                                                    | -                                         |